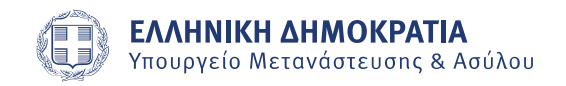

# ΜΕΤΑΝΑΣΤΕΥΣΗ Ηλεκτρονικές Υπηρεσίες Οδηγίες Εγγραφής

### Σύντομη Περιγραφή

Πρόσβαση στις ηλεκτρονικές υπηρεσίες αποκτάται κατόπιν εγγραφής. Δυνατότητα εγγραφής έχουν ενήλικες πολίτες τρίτων χωρών, κάτοχοι άδειας διαμονής εφόσον δεν έχει παρέλθει ένα έτος από τη λήξη της κατά την ημερομηνία εγγραφής. Δυνατότητα εγγραφής έχουν επίσης, ανήλικοι κατά την ημερομηνία εγγραφής πολίτες τρίτων χωρών, οι οποίοι ενηλικιώνονται κατά τη λήξη της άδειας διαμονής τους.

Τα στοιχεία της Άδειας Διαμονής που είναι έτοιμη για επίδοση, εμφανίζονται στην <u>Πορεία</u> <u>Φακέλου Πολίτη Τρίτης Χώρας</u>.

#### Οδηγίες

Για την επιτυχή ολοκλήρωση της διαδικασίας, θα πρέπει να συμπληρώσετε τα παρακάτω στοιχεία:

#### Βήμα-1: Εγγραφή - Στοιχεία ταυτοποίησης

| Είδος<br>εντύπου α.δ. | Συμπληρώστε το είδος εντύπου της α.δ. η οποία είτε είναι σε ισχύ είτε δεν έχει<br>παρέλθει έτος από τη λήξη της και είναι στην κατοχή σας ή είναι προς επίδοση.<br>Επιλέξτε ως εξής:<br>ΑΥΤΟΤΕΛΕΣ, εάν η άδειά σας έχει τη μορφή πλαστικής κάρτας και ο αριθμός της<br>επάνω δεξιά ξεκινά με "Ε". Οι άδειες αυτές τέθηκαν σε κυκλοφορία τον Φεβρουάριο |
|-----------------------|----------------------------------------------------------------------------------------------------|
|-----------------------|----------------------------------------------------------------------------------------------------|

|                     | του 2017. Επιλέξτε ΑΥΤΟΤΕΛΕΣ εάν ταυτοποιείστε με α.δ. που είναι προς επίδοση.<br>Για τα παλαιότερα έντυπα ισχύουν τα παρακάτω. Επιλέξτε:<br>ΒΙΝΙΕΤΤΑ, εάν η άδειά σας έχει επικολληθεί στο διαβατήριό σας<br>ΔΕΛΤΙΟ ΔΙΑΜΟΝΗΣ εάν είσαστε μέλος οικογένειας Έλληνα πολίτη ή πολίτη Ε.Ε. και η<br>άδειά σας έχει τη μορφή πλαστικοποιημένης κάρτας κόκκινου χρώματος<br>ΔΕΛΤΙΟ ΜΟΝΙΜΗΣ ΔΙΑΜΟΝΗΣ εάν είσαστε μέλος οικογένειας Έλληνα πολίτη ή πολίτη ή πολίτη<br>Ε.Ε. και η άδειά σας έχει τη μορφή πλαστικοποιημένης κάρτας μπλε χρώματος.<br>Υποδείγματα των ειδών εντύπων μπορείτε να βρείτε στην τελευταία ενότητα των<br><u>Οδηγιών</u> . |
|---------------------|----------------------------------------------------------------------------------------------------|
| Αριθμός α.δ.        | Συμπληρώστε τον αριθμό του εντύπου της α.δ. η οποία είτε είναι σε ισχύ είτε δεν έχει<br>παρέλθει έτος από τη λήξη της και είναι στην κατοχή σας ή είναι προς επίδοση,<br>παραλείποντας το GR ή το Ε που προηγείται, καθώς και τυχόν ψηφία "0". Για<br>παράδειγμα, για τον αριθμό άδειας Ε00012345, συμπληρώστε 12345.                                                                                                    |
| Διαβατήριο          | Συμπληρώστε τον αριθμό του διαβατηρίου σας. Σε περίπτωση που είστε<br>αντικειμενικά στερούμενος διαβατηρίου, συμπληρώστε "WITHOUT"                                                                                                    |
| Επώνυμο             | Συμπληρώστε το επώνυμό σας, όπως αναγράφεται στην α.δ., με κεφαλαίους<br>λατινικούς χαρακτήρες                                                                                                    |
| Όνομα               | Συμπληρώστε το όνομά σας, όπως αναγράφεται στην α.δ., με κεφαλαίους λατινικούς<br>χαρακτήρες                                                                                                    |
| Γέννηση             | Συμπληρώστε την ημερομηνία γέννησής σας, όπως αναγράφεται στην α.δ. Η<br>ημερομηνία πρέπει να είναι της μορφής ηη/μμ/εεεε.                                                                                                    |
| Κινητό<br>τηλέφωνο  | Συμπληρώστε τον αριθμό του κινητού σας τηλεφώνου. Στο τηλέφωνο αυτό θα λάβετε<br>κωδικό μιας χρήσης, τον οποίο θα πρέπει να εισάγετε στο επόμενο βήμα, για να<br>συνεχίσετε.                                                                                                    |
| Δεν είμαι<br>μηχανή | Συμπληρώστε τους χαρακτήρες που βλέπετε στην εικόνα. Περιλαμβάνονται πεζοί<br>λατινικοί χαρακτήρες και αριθμοί μόνο. Μπορείτε να αλλάξετε την εικόνα πατώντας<br>Ανανέωση captcha.                                                                                                    |
| Συνέχεια            | Επιλέγοντας συνέχεια θα επιχειρήσουμε να σας ταυτοποιήσουμε βάσει των στοιχείων<br>που εισάγατε. Σε περίπτωση επιτυχούς ταυτοποίησης, θα αποσταλεί στο κινητό που<br>δηλώσατε εξαψήφιος κωδικός μίας χρήσης τον οποίον θα εισάγετε στο επόμενο βήμα<br>της διαδικασίας για να ολοκληρωθεί η εγγραφή σας.                                                                                                    |
| Ανανέωση<br>captcha | Εάν το κείμενο είναι δυσανάγνωστο, μπορείτε να λάβετε άλλο, πατώντας το κουμπί<br>«Ανανέωση captcha».                                                                                                    |
| Ακύρωση             | Επιλέγοντας Ακύρωση ανά πάσα στιγμή, η διαδικασία θα διακοπεί.                                                                                                    |

## Βήμα-2: Εγγραφή - Στοιχεία πρόσβασης

| Συνθηματικό                 | Συμπληρώστε το συνθηματικό που θα χρησιμοποιείτε για πρόσβαση στην<br>ηλεκτρονική υπηρεσία. Το συνθηματικό που θα επιλέξετε θα πρέπει να<br>περιλαμβάνει 3 τουλάχιστον από τις παρακάτω ομάδες χαρακτήρων: (1) πεζούς<br>λατινικούς (2) κεφαλαίους λατινικούς (3) αριθμούς (4) !@#\$%^&*()-+=. Το μήκος<br>του πρέπει να είναι από 8 έως 20 ψηφία. |  |
|-----------------------------|----------------------------------------------------------------------------------------------------|--|
| Επιβεβαίωση<br>συνθηματικού | Πληκτρολογήστε ξανά το συνθηματικό που επιλέξατε                                                                                                    |  |
| Κωδικός<br>ενεργοποίησης    | Συμπληρώστε τον εξαψήφιο κωδικό που απεστάλη στον αριθμό κινητού που<br>δηλώσατε στο προηγούμενο βήμα. Ο κωδικός θα παραμείνει ενεργός για τα<br>επόμενα τρία (3) λεπτά.                                                                                                    |  |
| Εγγραφή                     | Επιλέγοντας Εγγραφή, θα δημιουργηθεί λογαριασμός πρόσβασης στις<br>ηλεκτρονικές υπηρεσίες με τα στοιχεία εισόδου που επιλέξατε παραπάνω                                                                                                    |  |
| Ακύρωση                     | Επιλέγοντας Ακύρωση ανά πάσα στιγμή, η διαδικασία θα διακοπεί.                                                                                                    |  |

# Είδη εντύπων άδειας διαμονής

|           | Child O | ΑΔΕΙΑ ΔΙΑΜΟΝΗΣ Ε00001057 |
|-----------|---------|--------------------------|
| ΑΥΤΟΤΕΛΕΣ |         |                          |
|           |         | MESIDENCE PERMIT         |

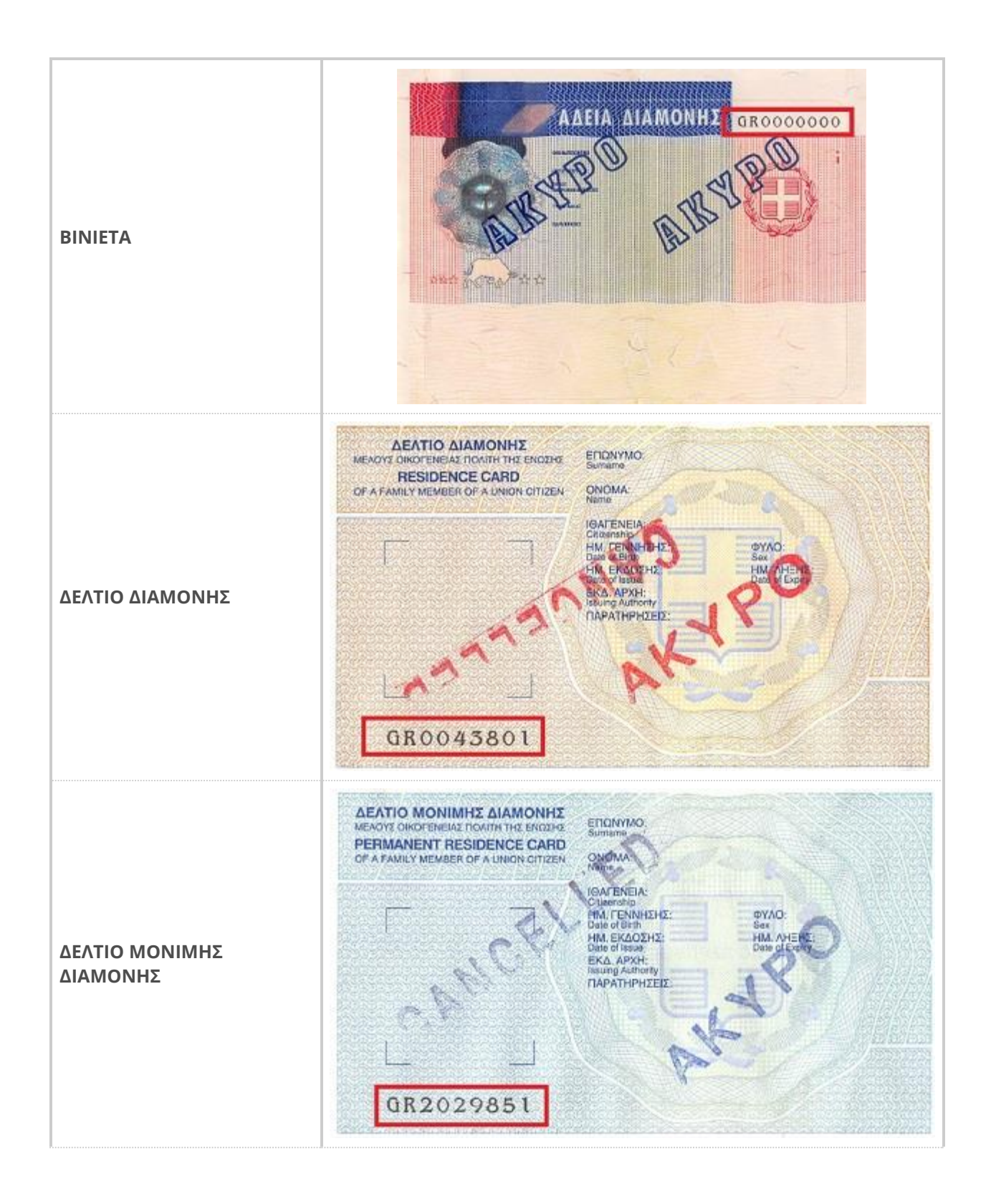